## Adjusting Final Course Grades in Canvas Gradebook

Course instructors can adjust students' final course grades manually. For situations where an instructor may want to adjust a student's final grade (perhaps on the bubble for going up a letter grade and the student did extra work), there is a method for bumping up grades.

a. The instructor cannot directly edit the grade in the Total column of the Gradebook.

|       | \$ |
|-------|----|
| Total |    |
| 0     | ]  |
| 0 79% |    |
| 0     |    |
| 96    |    |
| 98    |    |
| 100   |    |
| 0     |    |
| 10    |    |
| 98    |    |
| 0     |    |
| 0     |    |

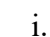

b. The Gradebook has a feature to override the final grade. Click on the Settings gear icon on the upper right-hand side of the Gradebook.

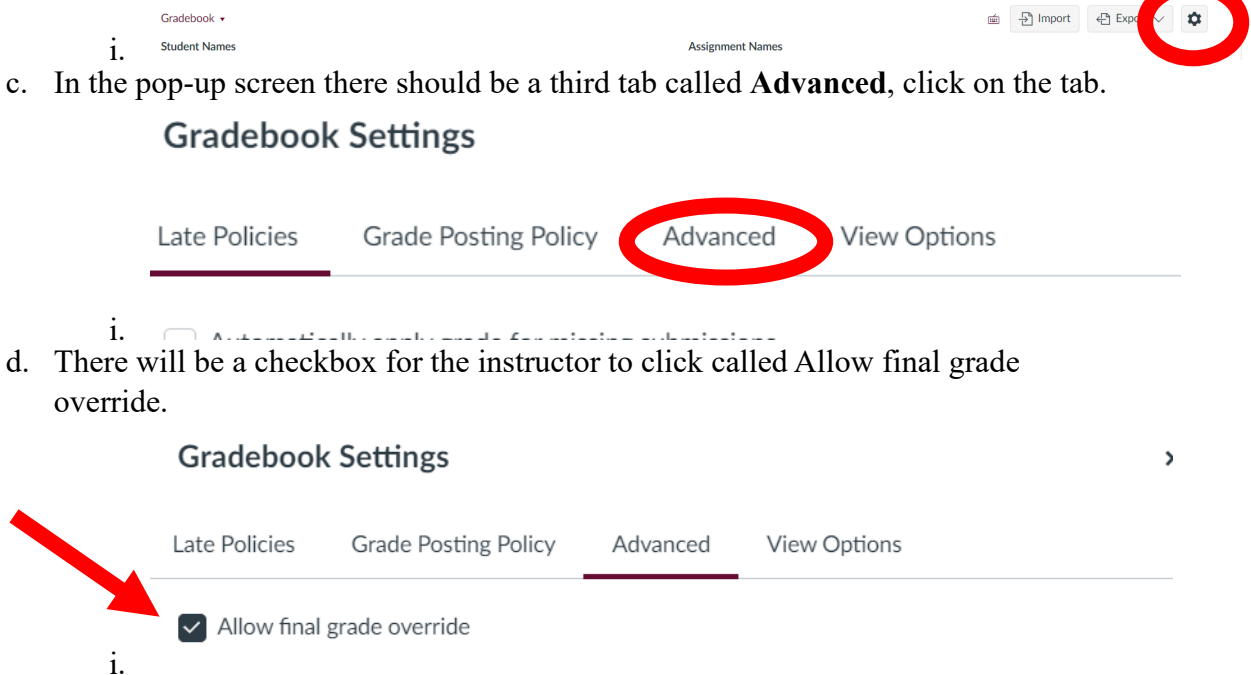

e. Once back in the Gradebook, the final column on the right-hand side will be Override. The amended final grade for a student can be placed in this column.

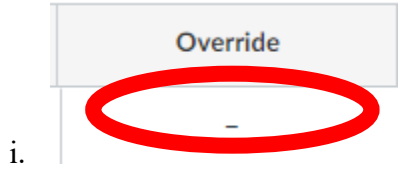